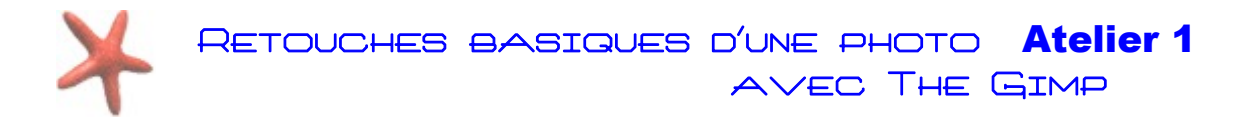

# Télécharger The Gimp 2.8

Pour télécharger et installer la dernière stable du logiciel The Gimp, allez à l'adresse suivante :

http://www.gimp.org/downloads/ ou cliquer sur le lien qui suit. http://sourceforge.net/projects/gimp-win/files/latest/download

# Un mode fenêtre unique disponible

Un des principaux défauts attribué depuis longtemps à The Gimp est son interface multi-fenêtres. Avec la version 2.8 il est désormais possible de figer toutes les fenêtres dans un mode fenêtre unique.

Voici Comment procéder :

Dans le menu principal, cliquez sur fenêtres : Mode fenêtre unique

| Fend | êtres | Aide                                     |            |
|------|-------|------------------------------------------|------------|
|      | Grou  | pes de fenêtres <u>r</u> écemment fermés | +          |
|      | Eenê  | tres ancrables                           | •          |
|      | Boîte | à outils                                 | Ctrl+B     |
|      | Sans  | titre-1.0                                | Alt+1      |
|      | Maso  | quer les groupes de fenêtres             | Tabulation |
| ~    | Mod   | e fenêtre unique                         |            |

Vous passerez ainsi du mode multi fenêtres (Editeur d'image, boite à outils et fenêtre calques dissociés) au mode fenêtre unique. A tout moment, vous pouvez rebasculer en mode fenêtres multiples.

# 1) Ouvrir une Photo dans The Gimp

#### 1ère méthode

Effectuez un clic droit sur le fichier image et cliquez sur **Edit with Gimp** L'image s'ouvrira alors dans The Gimp

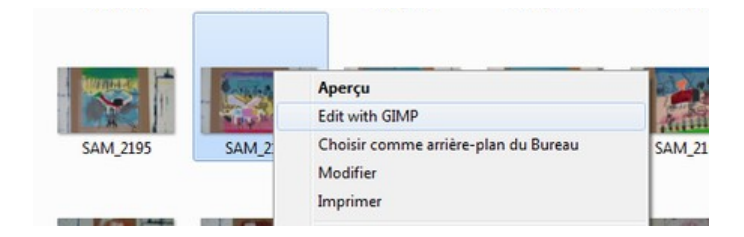

#### 2nde méthode

Après avoir lancé The Gimp, ouvrez le dossier contenant l'image sur laquelle vous désirez travailler. Effectuez un **cliquer-glisser ou cliquer déposer** en maintenant la touche gauche de votre souris et en déplaçant le fichier jusquà l'interieur de la fenêtre principale de Gimp.

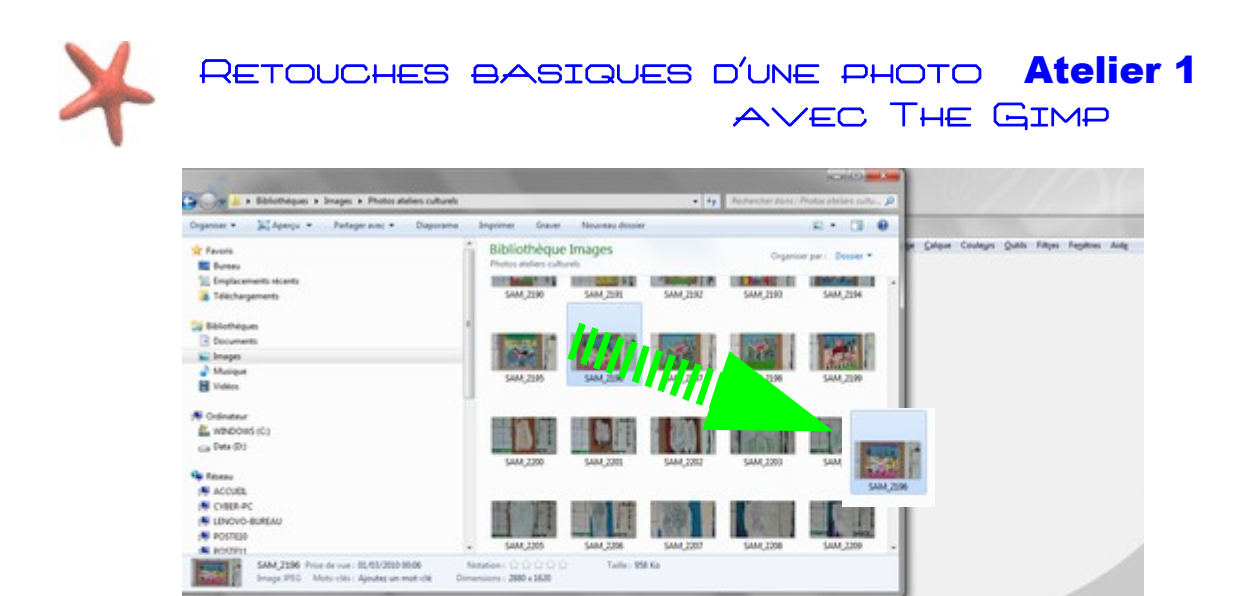

#### 3ème méthode

Après avoir lancé The Gimp, cliquez sur fichier dans le menu principal puis sur ouvrir ( vous pouvez utilisez le raccourci clavier CTRL+O) Allez à l'emplacement où se trouve le fichier et double cliquez sur celui-ci.

| M 🗈 tos                                                                                                    | h2010.TOSH.002 Pictures Photos ateliers culturels |                                                                                                    |
|----------------------------------------------------------------------------------------------------|---------------------------------------------------|----------------------------------------------------------------------------------------------------|
| nplacement : Si                                                                                                    | AM_2065.JPG                                       |                                                                                                    |
| Jecourcis<br>Becemments<br>Noh2010.TO<br>Data (Dc)<br>Jecourcis<br>Jecourcis<br>Bureau<br>WNDOVS(C)<br>Jecourcis<br>Data (Dc)<br>Decuments | Nem                                               | <ul> <li>Modified</li> <li>19/02/2010</li> <li>19/02/2010</li> <li>22/02/2010</li> <li>22/02/2010</li></ul> |
|                                                                                                    | SAM_2068JPG<br>SAM_2069JPG                        | 22/02/2010<br>22/02/2010                                                                                                    |

#### 2) Recadrer une photo

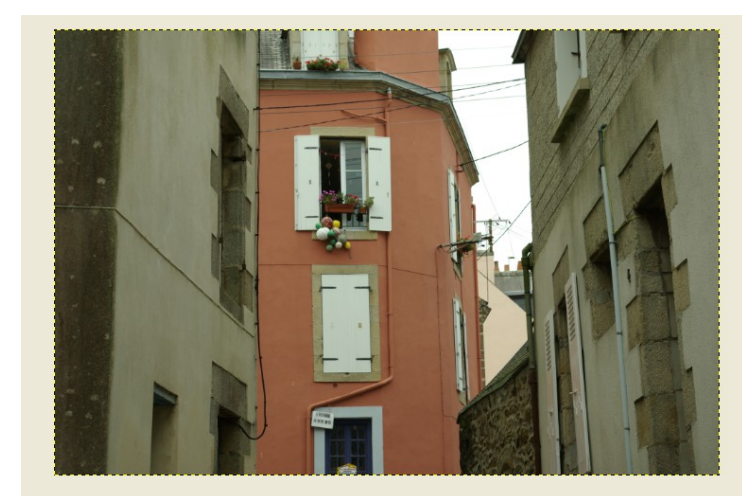

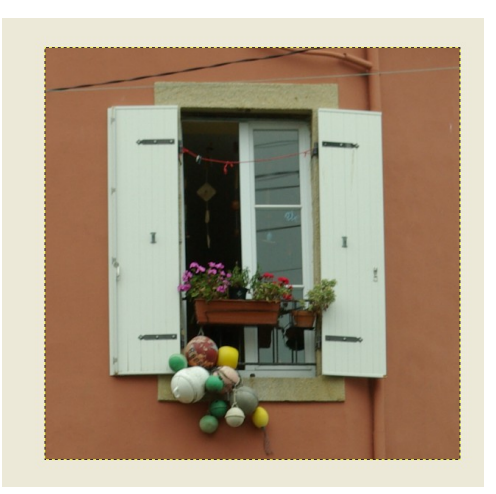

Photo originale

Photo Recadrée

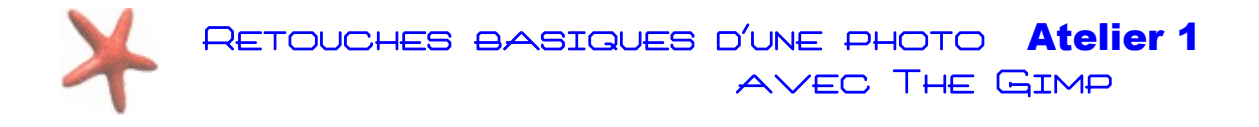

## Méthode avec l'outil de découpage

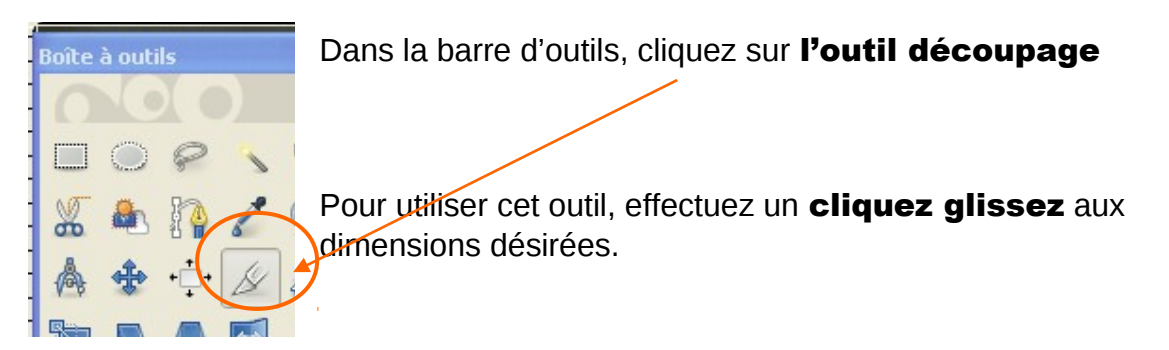

Un rectangle de sélection s'affiche alors avec à chaque extrémité un carré. En cliquant dans le carré, vous vous pourrez modifier à votre guise la taille de la découpe.

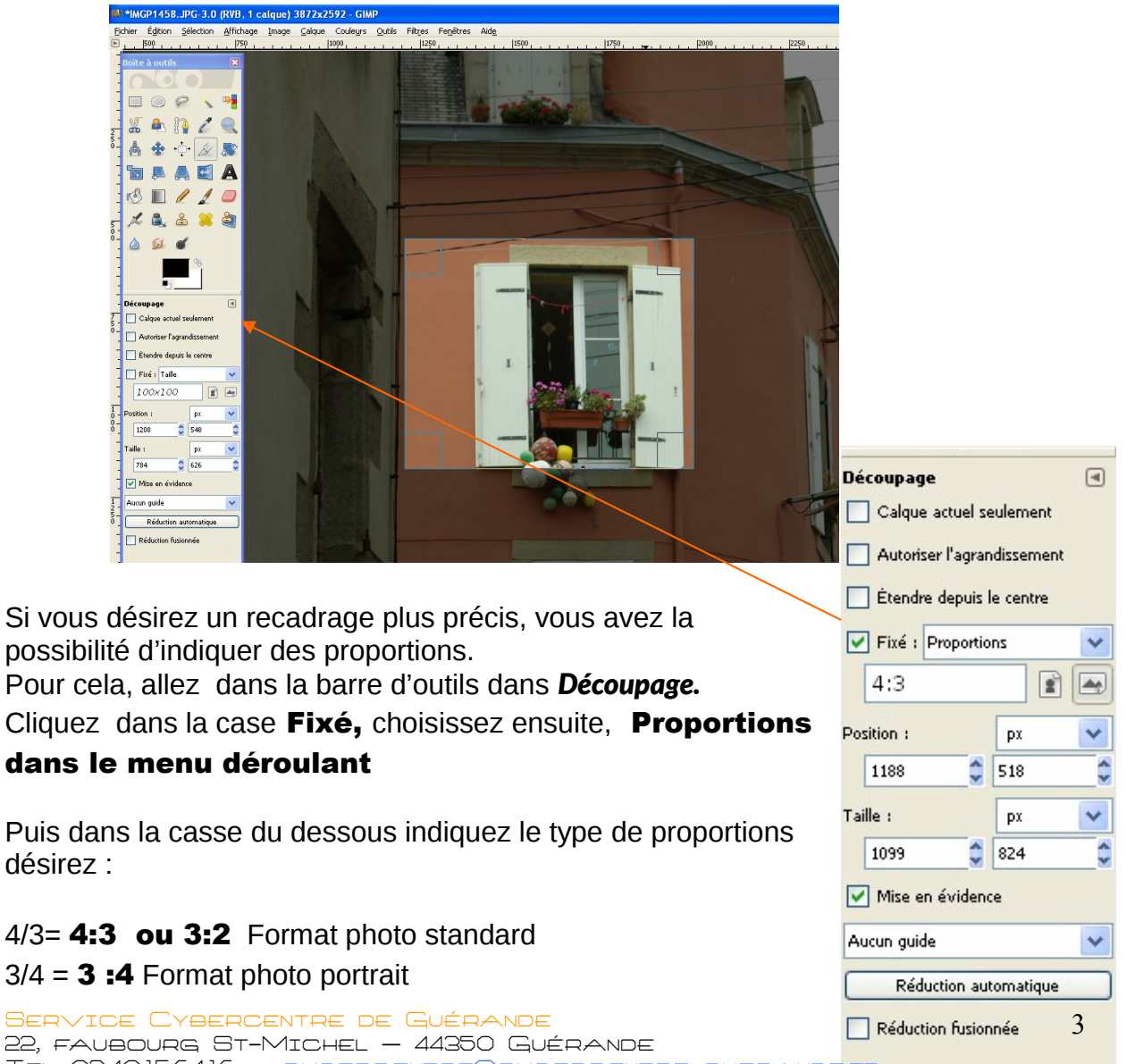

TEL 0240156416 - CYBERCENTRE@CYBERCENTRE-GUERANDEFR

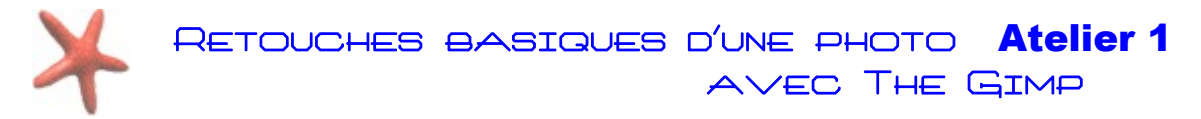

### Format carré = 1:1

Vous pouvez ainsi effectuer un découpage fixé en fonction des proportions. Il est possible de la même manière d'effectuer un découpage précis en tenant compte de la taille, ou uniquement d'une largeur ou d'une longueur désirée.

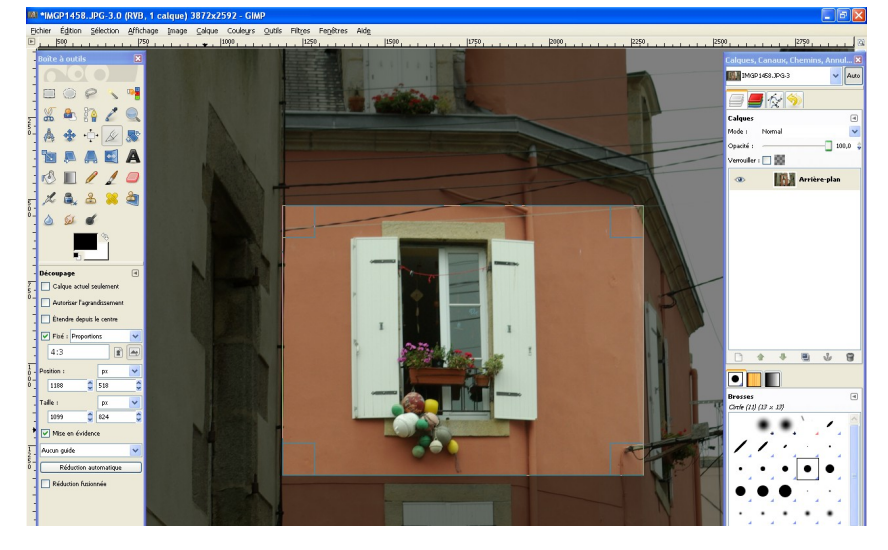

Vous avez également la possibilité d'afficher un **guide de lecture de votre image.**Pour finaliser votre découpe, appuyez sur la touche **Entrée** de votre clavier. Guide lecture

| Aucun guide      |
|------------------|
| Lignes de centre |
| Lighes de cendre |
| Règle des tiers  |
| Sections d'or    |

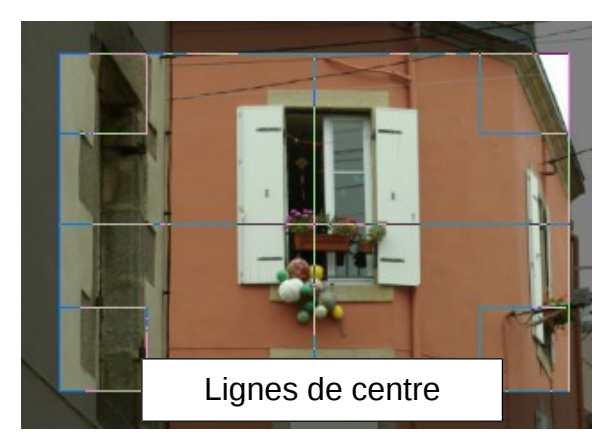

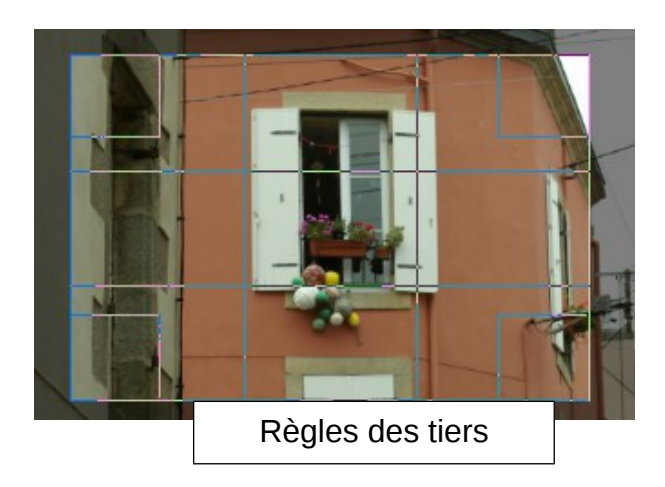

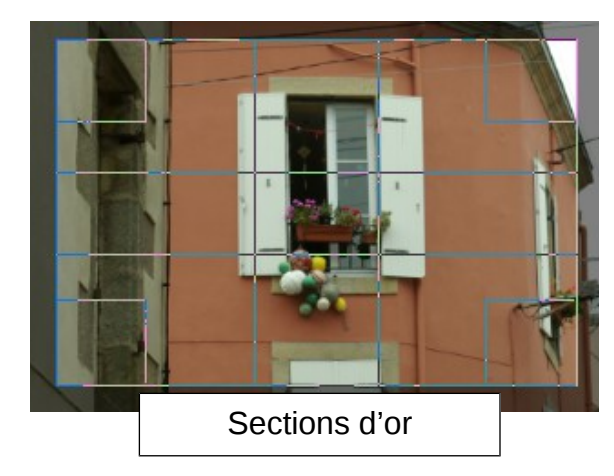

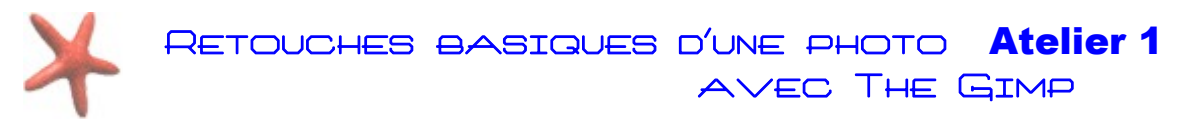

## 3) Redimensionner une photo

Allez dans le menu images : échelle et taille de l'image

| 1 | <b>i 1</b> 00 | _015   | 2. jpg | g-15.0   | (RVE | 3, 1 c | alque | e) 2832                                                                                        | x2128 - GIA                                                                           | ΛP                         |         |                   |              |
|---|---------------|--------|--------|----------|------|--------|-------|------------------------------------------------------------------------------------------------|---------------------------------------------------------------------------------------|----------------------------|---------|-------------------|--------------|
|   | Fichier       | Éditio | on Se  | élection | Affi | chage  | Ima   | ge <u>C</u> alqu                                                                               | ue Coule <u>u</u> rs                                                                  | Outils                     | Filtres | Fe <u>n</u> êtres | Aid <u>e</u> |
| 0 | Boite         | à out  |        |          |      |        |       | Duplique<br>Mode<br>Iransfort<br>Taille du<br>Ajuster k<br>Ajuster k<br>Taille de<br>Échelle e | mer<br>ganevas<br>e canevas aux<br>e canevas à la<br>impression<br>t taille de l'imar | calques<br>sélection<br>ge |         | Ctrl+D            |              |

Vous allez obtenir une nouvelle fenêtre appelée Échelle de l'image. Changez l'une des valeurs (hauteur ou largeur), appuyez sur lez bouton échelle et votre photo sera redimensionnée.

| Echelle et ta                | aille de l'image                                       | × |  |  |  |  |  |  |
|------------------------------|--------------------------------------------------------|---|--|--|--|--|--|--|
| Échelle et taille de l'image |                                                        |   |  |  |  |  |  |  |
| Taille d'image               |                                                        |   |  |  |  |  |  |  |
| Largeur :                    | 2832 🗘 🖗                                               |   |  |  |  |  |  |  |
| <u>H</u> auteur :            | 2128 🗘 🖞 pixels 🗸                                      |   |  |  |  |  |  |  |
|                              | 2832 x 2128 pixels                                     |   |  |  |  |  |  |  |
| Résolution <u>X</u> :        | 72,000 🗢 🙀                                             |   |  |  |  |  |  |  |
| Résolution $\underline{Y}$ : | 72,000 🗘 🖞 pixels/in 🔽                                 |   |  |  |  |  |  |  |
| Qualité                      |                                                        |   |  |  |  |  |  |  |
| Interpolation :              | Cubique                                                | * |  |  |  |  |  |  |
|                              |                                                        |   |  |  |  |  |  |  |
| Aid <u>e</u>                 | <u>R</u> éinitialiser <u>É</u> chelle A <u>n</u> nuler |   |  |  |  |  |  |  |

×

Échelle et taille de l'image

| Échelle et<br>100_0152.jpg- | : taille de l'image                                    |
|-----------------------------|--------------------------------------------------------|
| Taille d'image              |                                                        |
| Largeur :                   | 2128                                                   |
| <u>H</u> auteur :           | 2128 🗳 🖄 pixels 🔽                                      |
|                             | 2832 x 2128 pixels                                     |
| Résolution <u>X</u> :       | 72,000                                                 |
| Résolution <u>Y</u> :       | 72,000 🗢 🖞 pixels/in 💌                                 |
| Qualité                     |                                                        |
| Interpolation :             | Cubique                                                |
|                             |                                                        |
| Aide                        | <u>R</u> éinitialiser <u>É</u> chelle A <u>n</u> nuler |

Remarque si vous désirez redimensionner sans conserver les proportions, cliquez **sur le cadenas** situé à droite des valeurs **Largeur : et Hauteur :** 

Vous pourrez de cette manière indiquer une valeur dans la case largeur ou hauteur sans modifié l'autre unité de dimension (largeur ou hauteur)

Service Cybercentre de Guérande

22, FAUBOURG ST-MICHEL - 44350 GUÉRANDE

TEL 0240,15,64.16 - CYBERCENTRE@CYBERCENTRE-GUERANDE.FR

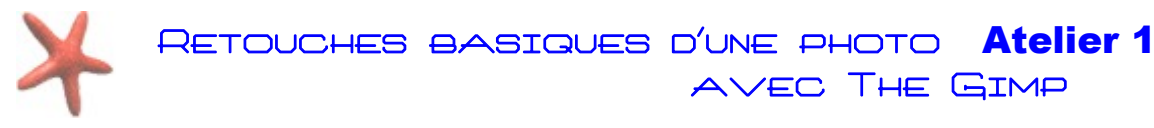

### 4) Redresser une photo

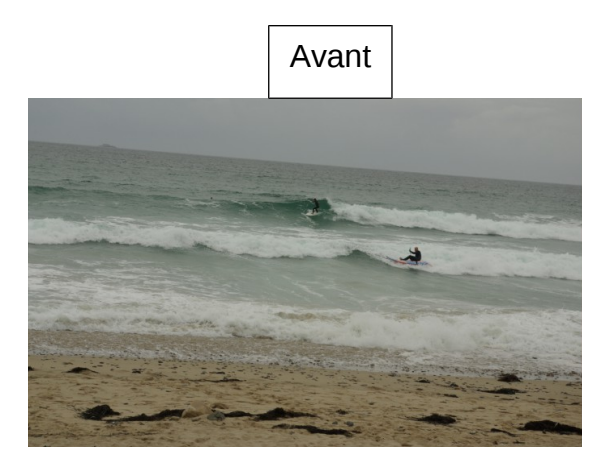

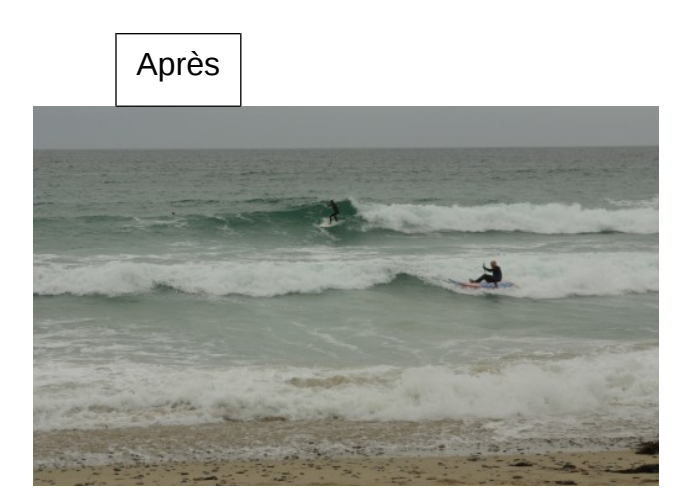

Boîte à outils Rotation Transformer : 💻 Direction () Normale (en avant) O Corrective (en arrière) Type d'interpolation : Cubique Y Rognage : Ajuster Y Aperçu : Image ~ Opacité : 100,0 2 Nombre de lignes de grille

Cliquez sur l'outil de rotation

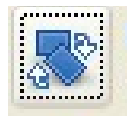

Déplacez le curseur de la souris vers la gauche ou la droite pour modifier l'angle de rotation de votre photo. Une fois que vous êtes satisfait de votre réglage (horizon plat par exemple), cliquez sur le bouton rotation. Il vous suffit ensuite de recadrer votre photo, à l'aide de l'outil de recadrage.

Une fois que vous avez effectué une rotation satisfaisante cliquez sur le bouton rotation. Il ne vous reste plus alors qu'à recadrer votre photo avec l'outil de découpe.

### 5) Enregistrer une image modifiée

Pour enregistrer votre travail, il existe une fonction enregistrer sous qui permet uniquement d'enregistrer votre travail au format xcf (le format natif, ou format de travail propre à GIMP) ou encore en tant qu'archives bzip ou gzip (formats de compression qui s'ouvrent facilement avec le logiciel 7zip). Il est préférable d'utiliser la

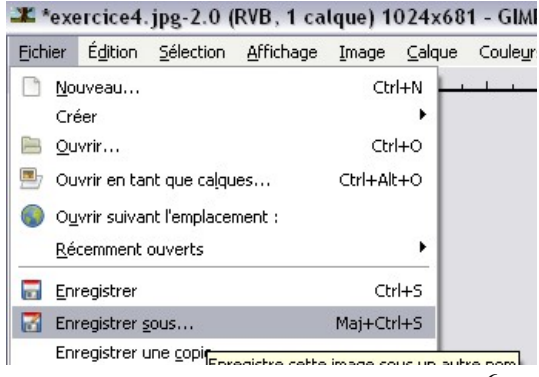

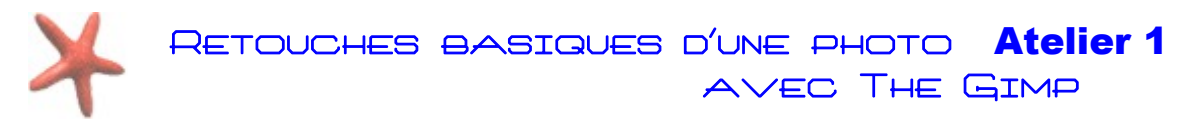

fonction Exporter, pour enregistrer les modification effectuées sur une photo sans pour autant écraser l'original. Pensez juste à changer le nom du fichier.

| 🔹 Exporter l'image                    |                                      |                                  |
|---------------------------------------|--------------------------------------|----------------------------------|
| <u>N</u> om :                         | IMG_4373,JPG                         |                                  |
| Enregistrer dans le <u>d</u> ossier : | Partage Photos ZOOM sur Sandun David | <u>C</u> réer un dossie          |
| <u>R</u> accourcis                    | Nom                                  | ▲ Taille Modifié ▲ Apercu        |
| Rechercher                            | <b>IMG_4360.JPG</b>                  | 9,0 Mo samedi                    |
| 🛞 Récemment utilisés                  | 🔤 IMG_4362.JPG                       | 8,6 Mo samedi                    |
| acorbille.CYBERCEN                    | 🔛 IMG_4363.JPG                       | 7,0 Mo samedi 🗉                  |
| 🛅 Bureau                              | 🔤 IMG_4364.JPG                       | 8,3 Mo samedi                    |
| Windows7 OS (C:)                      | 🔤 IMG_4365.JPG                       | 6,8 Mo samedi                    |
| Jecteur DVD RW (E:)                   | 🔤 IMG_4368.JPG                       | 9,3 Mo samedi                    |
| () Lenovo Recovery (O:)               | 🔤 IMG_4370.JPG                       | 6,0 Mo samedi Aucune sélection   |
| Documents                             | <b>IMG_4371.JPG</b>                  | 8,0 Mo samedi                    |
| Pictures                              | 🔤 IMG_4372.JPG                       | 5,5 Mo samedi                    |
|                                       | 🔤 IMG_4373.JPG                       | 7,5 Mo samedi                    |
|                                       | <b>IMG_4375.JPG</b>                  | 7,0 Mo samedi                    |
|                                       | 🔤 IMG_4376.JPG                       | 7,4 Mo samedi                    |
|                                       | 🔤 IMG_4377.JPG                       | 8,6 Mo samedi                    |
|                                       | ⊑ IMG_4378.JPG                       | 10,0 Mo samedi                   |
| 4                                     | Toutes les images                    |                                  |
|                                       | chier (Selon l'extension)            |                                  |
| Aid <u>e</u>                          |                                      | <u>Exporter</u> A <u>n</u> nuler |

Dans le menu principal, cliquez sur Fichier, puis choisissez Exporter...

Une nouvelle fenêtre s'affiche pour régler la qualité d'enregistrement de votre photo. Si votre désirez conserver une qualité optimum, placez le curseur complètement à droite (valeur indiquée :100). Cliquez enfin sur le bouton **Enregistrer** 

| 🐸 Enregistrer en JPEG                       | X |
|---------------------------------------------|---|
| Qualité : 100                               | × |
| Taille du fichier : inconnue                |   |
| 🔲 Afficher l'aperçu dans la fenêtre d'image |   |
| ①ptions avancées                            |   |
| Charger défauts Enregistrer défauts         |   |
| Aide Enregistrer Annuler                    |   |